# **IBEX® PRO/LITE Firmware Update**

#### [includes PRO, PRO/r, PRO/c, LITE, SuperLite, SuperLite/c]

If you would like to receive further instructions or assistance during business hours, we have a customer service representative waiting to assist you [866.365.6596].

## Before you start...

- 1. Fully charge the battery.
- 2. Power the IBEX<sup>®</sup> ON
- 3. Insert the supplied compact flash card into the CF slot behind the door on the IBEX.
- 4. Connect the Ibex to your PC via the supplied USB cable. Your PC will show the IBEX as a drive under *My Computer*. The IBEX will display the message *Connected to PC*
- 5. Download the .**fw** upgrade file to the root of the CF card.
- 6. Disconnect the USB cable from the Ibex

# Installing IBEX<sup>®</sup> PRO Series Firmware update

- 1. On the IBEX<sup>®</sup> PRO, press the **SUPER** key.
- 2. Press F3 [SETUP]
- 3. Press F5 [SYSTEM]
- 4. Press F2 [INSTALL]
- 5. Press F2 [UPGRADE]
- 6. The system will display a list of all upgrade files that are on the CF card highlight and select the desired upgrade file
- 7. Highlight and select **YES**
- 8. The system will apply the upgrade—when complete, the system will display the message *Upgrade successful, press select to shutdown*
- 9. Press **SELECT**

### **Installing IBEX<sup>®</sup> LITE Series Firmware Update**

- 1. On the IBEX<sup>®</sup> LITE press the **SELECT** key—the system will display the Select menu.
- 2. Using the arrow keys highlight and select **SYSTEM**
- 3. Highlight and select **INSTALL**
- 4. Highlight and select **UPGRADE**
- 5. The system will display a list of all upgrade files that are on the CF card highlight and select the desired upgrade file
- 6. Highlight and select **YES**
- 7. The system will apply the upgrade—when complete the system will display the message *Upgrade successful, press select to shutdown*
- 8. Press **SELECT**